# Criação de lista de acesso IPv4 em switches empilháveis SG500X Series

## Objetivo

Uma lista de acesso filtra rotas de entrada e saída para uma interface IP. Uma lista de acesso pode executar uma das duas ações, permitir a entrada de pacotes dos endereços IP na lista de acesso ou negar a entrada de pacotes dos endereços IP na lista de acesso. As listas de acesso são usadas com o Routing Information Protocol (RIP).

Este artigo explica como criar uma lista de acesso nos switches empilháveis SG500X Series.

#### Dispositivos aplicáveis

Switches empilháveis SG500X Series

### Versão de software

•1.3.0.62

#### Configurações da lista de acesso

Etapa 1. Faça login no utilitário de configuração da Web e escolha **IP Configuration > Access List > Access List Settings**. A página *Configurações da lista de acesso* é aberta:

| Aco  | cess List Tab | ole    |
|------|---------------|--------|
|      | Name          |        |
| ) re | esults found. |        |
|      | Add           | Delete |

Etapa 2. Clique em **Adicionar** para adicionar uma nova lista de acesso. A janela *Adicionar lista de acesso* é exibida.

| Source IPv4 Address: | • | Any           |
|----------------------|---|---------------|
|                      | C | User Defined  |
| Source IPv4 Mask:    | 6 | Network mask  |
|                      | C | Prefix length |
| Action:              | • | Permit        |
|                      | C | Deny          |

Etapa 3. Insira um nome para a lista de acesso no campo Nome.

| Source IPv4 Address | C Any            |           |
|---------------------|------------------|-----------|
|                     | User Defined 192 | 2.168.0.1 |
| Source IPv4 Mask:   | Network mask     |           |
|                     | C Prefix length  |           |
| Action:             | Permit           |           |
|                     | C Deny           |           |

Etapa 4. Clique no botão de opção que corresponde ao endereço IPv4 origem desejado no campo Endereço IPv4 origem.

Qualquer - Todos os endereços IP estão incluídos.

Definido pelo usuário — Insira um endereço IP no campo Definido pelo usuário. Esse endereço IP é usado como o endereço IP origem.

| w Marrie.            | ACCESS LIST I    | (13/32 Characters Used |
|----------------------|------------------|------------------------|
| Source IPv4 Address: | C Any            |                        |
|                      | User Defined 192 | .168.0.1               |
| Source IPv4 Mask:    | Network mask 25  | 5.255.255.0            |
|                      | O Prefix length  |                        |
| Action:              | Permit           |                        |
|                      | C Deny           |                        |
|                      |                  |                        |

Etapa 5. Clique no botão de opção que corresponde à máscara IPv4 de origem desejada no campo Máscara IPv4 de origem.

Máscara de rede — Insira a máscara de rede no campo Máscara de rede. Isso define a máscara de sub-rede para o endereço IP de origem.

Comprimento do prefixo — Insira o comprimento do prefixo (inteiro no intervalo de 0 a 32) no campo Comprimento do prefixo. Isso define a máscara de sub-rede pelo comprimento do prefixo do endereço IP de origem.

**Note:** A etapa 5 só é aplicável se o usuário definido for clicado no campo Endereço IPv4 origem.

| 🌣 Name:              | Access List 1    | (13/32 Characters Used) |
|----------------------|------------------|-------------------------|
| Source IPv4 Address: | C Any            |                         |
|                      | User Defined 192 | .168.0.1                |
| 🌣 Source IPv4 Mask:  | Network mask 258 | 5.255.255.0             |
|                      | C Prefix length  |                         |
| Action:              | Permit           |                         |
|                      | C Deny           |                         |

Etapa 6. Clique no botão de opção que corresponde à ação desejada no campo Ação.

Permit — Permite a entrada de pacotes do(s) endereço(s) IP escolhido(s) na lista de acesso.

Negar — Rejeita a entrada de pacotes do(s) endereço(s) IP escolhido(s) na lista de acesso.

Passo 7. Clique em Apply.

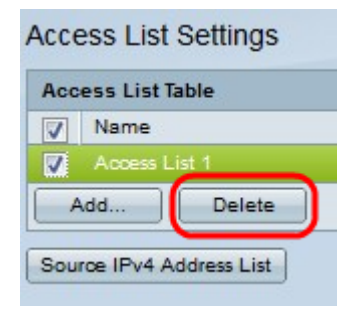

Etapa 8. (Opcional) Clique na caixa de seleção desejada e clique em **Excluir** para excluir a lista de acesso.

Etapa 9. (Opcional) Clique em **Lista de endereços IPv4 de origem** para visualizar todas as listas de acesso com endereços IPv4.